## Managing Your Concentration Risk Analyze Outstanding Loans

| Session 0 CU'BASE GOLD - ABC TESTING CREDIT UNION<br>File Edit Tools Help<br>Outstanding Loan Recap/Inquir                                                                                                    | ۵)<br>y                                                                                                    | CU*BASE Dashboard                                                                                                    |
|----------------------------------------------------------------------------------------------------|----------------------------------------------------------------------------------------------------|----------------------------------------------------------------------------------------------------|
| SSN/TIN MEMBER Credit<br>Outstanding disbursement limit 190,300 Outsta<br>Investor balance 70,253<br>Primary Rsk Loan Purpor<br>Loan Account Member Name Lvl Balance Descrip<br>1 705 3 51,005 REAL E<br>1 715 3 61,005 REAL E | score 718 Service income sinding loan balance 136,086 CU balance 65  toggle Toggle Toggle te Last Collateral Oth Credit Union te Session 0 - ABC TESTING CREDIT UNION File Edit Tools Help Account Analysis for SSN/TIN                                                                                                    | Evaluate Your Risk                                                                                                    |
|                                                                                                    | Analysis Last 12 Credit Scores                                                                                                    |                                                                                                    |
|                                                                                                    | Summary           Total loan balance         136,086           Ownership:         Credit union balance         65,833         48% of total           Investor balance         70,253         52% of total           Security:         Secured         450,300         331% of total                                                                                                    | Contingent Liability       Share draft accts with neg bal     Type C     0       Line of credit loans     Type L     0       Open-credit loans     Type O     0       Credit card loans     Type V     0       Total     0                                                                                                    |
|                                                                                                    | Unsecured of total Delinquency: <= 30 Days 113 0% of total > 30 Days 0 0% of total                                                                                                    | Loans           Role         Mbrships         Loans         Amount           Primary on         1         3         136,086           Co-Applicant on         0         0         0           Source or         0         0         0                                                                                                    |
| Anayass<br>Print<br>←→↑Ⅱ  ♂ ① ? @                                                                                                    | Weighted average rate 4.246<br>Overdraft accounts 0<br>Last 12 Scores - 48 Months                                                                                                    | Spose of the         B         B <t< td=""></t<> |
|                                                                                                    | Oct 03, 2019         718         May 01, 2018         808         Oct 12, 2016         763           Apr 30, 2019         792         Oct 06, 2017         779         Oct 08, 2016         763           Apr 19, 2019         793         Apr 25, 2017         771         Apr 27, 2016         744           Oct 01, 2018         766         Mar 06, 2017         753         Oct 15, 2015         744           Credit Scores | Role         Mbrships         Loans         Amount           Primary on         1         12         1,312           Joint owner on         1         1         1,990           Beneficiary on         0         0         0           Other         0         0         0                                                                                                    |
|                                                                                                    | Last non-zero 718 Non-zero average 760<br>High 808 Low 718                                                                                                    |                                                                                                    |

## Outstanding Loan Recap and Dashboard

Access the Outstanding Loan Recap via Tool #53 Process Member Applications, then Action Code (OL) "All Open (Active) Loans For Which This Borrower is Responsible." The Dashboard is accessed from this screen via "Analysis" (F9).

The Outstanding Loan Recap is your one-stop shop for viewing the lending relationships you have with a member (tracked by SSN), showing your members' loan balances (including related accounts which the member co-signs). It includes contingent liability, credit score, collateral information, service income, and more! The corresponding Dashboard lets you analyze this member's lending relationship via six different analyses, proving detailed breakdown of the member's credit scores (with graphing), contingent liability details, delinquency information, etc.

| oan Conce              | entration Ana                  | lysis              |                               |                        |      |              |           |
|------------------------|--------------------------------|--------------------|-------------------------------|------------------------|------|--------------|-----------|
| oan category Sele      | ect Ø selected                 |                    |                               |                        |      |              |           |
| oans to include 🛛 🕻    | All loans O <u>C</u> U owned p | ortion of all loan | s Olnvestor owr               | ed portion of all loan | s    |              |           |
| Outstanding loan balan | ce greater than                |                    | Loan balance                  | 1,995,773,052          |      |              | P 🛛 🛃     |
|                        |                                | Credit             | Loan                          |                        | Open | Credit Union | Investor  |
| SSN/TIN                | Member Name                    | Score              | Balance                       | Disbursement Limit     | End  | Balance      | Balance   |
| **-**-                 |                                | 0                  | 401.003.190                   | 1.407.084              |      | 401.003.190  | 0         |
| **-**-                 |                                | 0                  | 13,933,659                    | 15,589,250             | 1    | 9,315,806    | 4,617,853 |
| **-**-                 |                                | 0                  | 11,631,294                    | 15,601,850             | *    | 5,946,016    | 5,685,278 |
| **-**-                 |                                | 794                | 10,762,086                    | 14,449,250             | *    | 5,754,784    | 5,007,302 |
| **-**-                 |                                | 0                  | 8,886,866                     | 11,620,475             | *    | 6,642,943    | 2,243,922 |
| **-**-                 |                                | 736                | 8,885,938                     | 11,577,234             | *    | 6,642,015    | 2,243,922 |
| **-**-                 |                                | U                  | 8,885,938                     | 11,577,234             | *    | 6,642,015    | 2,243,922 |
| **-**-                 |                                | 0                  | 0,000,930                     | 11,511,234             | *    | 6,642,015    | 2,243,922 |
| ** **                  |                                | 0                  | 7 200 351                     | 7 556 000              | *    | 7 200 351    | 2,243,922 |
| **-**-                 |                                | 772                | 6.596.912                     | 7,123,200              | *    | 6.596.912    | 0         |
| **-**-                 |                                | 767                | 6.335.719                     | 6.750.685              | *    | 6.335.719    | ñ         |
| **-**-                 |                                | 762                | 6.281.631                     | 6.696.107              | *    | 6.281.631    | ō         |
| **-**-                 |                                | 728                | 6,281,631                     | 6,696,107              | *    | 6,281,631    | 0         |
| **-**-                 |                                | 0                  | 6,281,631                     | 6,696,107              | *    | 6,281,631    | 0         |
| **-**-                 |                                | 0                  | 6,281,631                     | 6,696,107              | *    | 6,281,631    | 0         |
| **-**-                 |                                | 791                | 6,281,631                     | 6,696,107              | *    | 6,281,631    | 0         |
| Outstanding Loan Re    | cap/Inquiry 📕 Last 12 (        | Credit Scores      | Member Analysi                | 5                      |      |              | 🛧 🕇       |
| o acocanany countre    |                                |                    | incomposition (incomposition) |                        |      |              |           |

| Member Connect                                                                                                    |                                                                                                    |  |  |  |
|----------------------------------------------------------------------------------------------------|----------------------------------------------------------------------------------------------------|--|--|--|
| Toggle Service Income                                                                                                    |                                                                                                    |  |  |  |
| Print                                                                                                    | Note: An asterisk in the Open End column indicates that there are open-end loans for this SSN/TIN. |  |  |  |
| $\leftarrow \rightarrow \uparrow \parallel \blacksquare \oslash \bigcirc \bigcirc \bigcirc \bigcirc \bigcirc \bigcirc \bigcirc \bigcirc \bigcirc \bigcirc \bigcirc \bigcirc \bigcirc \bigcirc \bigcirc \bigcirc \bigcirc \bigcirc$ |                                                                                                    |  |  |  |

Hand in hand with the Outstanding Loan Recap is the Loan Concentration Analysis Dashboard. Management will love the simple design of this dashboard that summarizes and lists all members according to outstanding loan balance.

Managers can even filter loans to view only the credit union owned or the investor owned portions. From this new dashboard, you can drill down to access both the Outstanding Loan Recap, its dashboard, as well as a screen listing the last 12 credit scores (including graphing) of an individual member.

## **Other Publications**

Check out the other brochures in the "Managing Your Concentration Risk" series, found under "C' and "P" on the CU\*BASE Reference page.

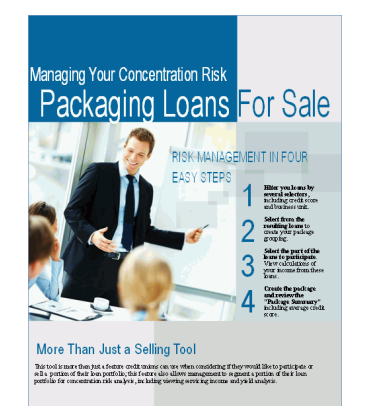

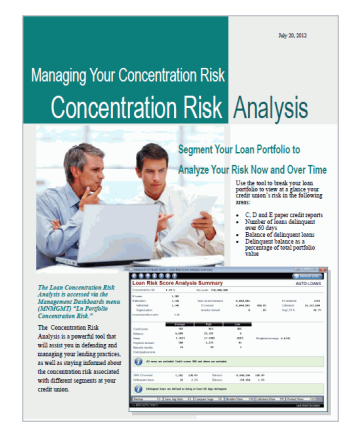

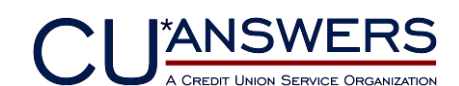

6000 28th Street, SE, Grand Rapids, Michigan 49546 http://www.cuanswers.com